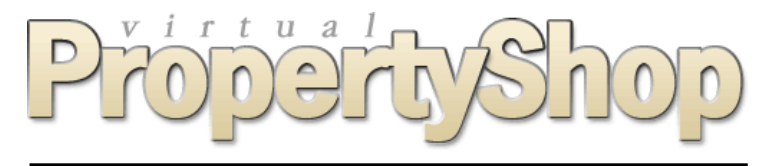

# Guía del Administrador para la versión ASP 1.04

# ¿Qué es Virtual Property Shop?

Virtual Property Shop es un kit para web inmobiliaria listo para su utilización permitiéndole personalizar el contenido del sitio, incluyendo las imágenes y la identidad de la empresa. Se suministra con una "suite de administración" que le permite configurar su sitio web y gestionar la base de datos de propiedades inmuebles.

# Información de última hora y soporte técnico

Se puede encontrar información actualizada sobre el producto en http://www.VitualPropertyShop.com

Existe soporte técnico del producto sólo en nuestros foros en el sitio <u>http://www.future-shock.net/forums/</u>. En caso que lo necesite, compruebe el forum primero pues su pregunta puede que ya tenga una respuesta. Estos forum proporcionan acceso a un gran colectivo de diseñadores y programadores que trabajan con Virtual Property Shop, normalmente las consultas reciben una respuesta con mayor rapidez que otros métodos de soporte técnico. El producto también dispone de soporte por email y por teléfono.

# ¿Qué es Future Shock?

Future Shock es una sociedad limitada registrada en Inglaterra (Future Shock Ltd). Llevamos trabajando en el mundo de Internet desde 1995 realizando programación, diseño y servicios de elaboración y traducción de contenido para una gran variedad de sectores de la industria, desde sitios web a juegos de ordenador y vuelos tridimensionales de arquitectura para entidades corporativas. A principios de de 2003 comenzamos nuestra propia empresa de hosting, pues de esta forma podríamos proporcionar un nivel de fiabilidad y flexibilidad que no encontramos en otros proveedores de hosting. En la actualidad proporcionamos hosting a unos mil sitios web, entre los cuales se incluyen autoridades policiales en el Reino Unido, departamentos de sanidad, empresas multinacionales, empresas de habla española así como personas privadas.

Podrá obtener más información sobre nuestros servicios en http://www.future-shock.net

# Contenido

| ¿Qué es Virtual Property Shop?                  | 1  |
|-------------------------------------------------|----|
| Información de última hora y soporte técnico    | 1  |
| ¿Qué es Future Shock?                           | 1  |
| Contenido                                       | 2  |
| Introducción                                    | 3  |
| Conexión a la Suite de Administración           | 4  |
| El Menú Principal                               | 4  |
| Páginas de Cambio de Contraseña y Desconexión   | 4  |
| Información Permanente                          | 5  |
| Tipos de Propiedades                            | 5  |
| Gestión de Grupos de Propiedades                | 5  |
| Gestión de Tipos de Propiedades                 | 5  |
| Zonas de Propiedades                            | 6  |
| Gestión de Regiones                             | 6  |
| Gestión de Zonas de Propiedades                 | 6  |
| Lugares Cercanos                                | 7  |
| Gestión de Vendedores                           | 7  |
| Creación de un Nuevo Vendedor                   | 8  |
| Edición y Eliminación de un Vendedor            | 8  |
| Gestión de Propiedades                          | 9  |
| Creación de una Nueva Propiedad                 | 9  |
| Editar y Eliminar una Propiedad                 | 10 |
| Descripciones                                   | 11 |
| Datos del Vendedor                              | 11 |
| Notas Internas                                  | 11 |
| Características de la Propiedad                 | 12 |
| Datos de Habitaciones                           | 12 |
| Fotos de la Propiedad                           | 12 |
| Tiempo para llegar a                            | 13 |
| Tarifas para Alquiler de Temporada              | 13 |
| Disponibilidad de Temporada                     | 14 |
| Configuración Personalizada                     | 14 |
| Gestión de Usuarios                             | 15 |
| Notificaciones por Email                        | 15 |
| Configuración del Sistema                       | 16 |
| Características personalizadas de propiedades   | 17 |
| Navegación y Contenido                          | 17 |
| Estadísticas y Panel de control de su sitio web | 18 |
| Apéndice - Editor CMS                           | 18 |

# Introducción

Su kit incluye una Suite de Administración mediante la cual usted podrá introducir y cambiar los datos de propiedades inmuebles así como eliminarlas de su sitio web. También podrá gestionar datos sobre vendedores, notas interna, los tipos de inmuebles que ofrece su empresa inmobiliaria y las áreas que cubre. Esto comúnmente se conoce como "mantenimiento" de su sitio web.

Cuando aparece una vivienda u otra propiedad inmueble en su sitio web se ofrece al visitante una gran cantidad de información. A continuación podrá encontrar muestras de los dos diseños de página diferentes del listado de propiedades y los de una propiedad en particular que se suministran con el kit. Éstas muestran cómo verá el visitante en su sitio web la información que usted introdujo mediante la Suite de Administración.

| Home Page   About | Us   Sales   Rentals   Holiday Let                                    | s   Resale                                                                           | × •                                               |
|-------------------|-----------------------------------------------------------------------|--------------------------------------------------------------------------------------|---------------------------------------------------|
| Main Pages        | Sales (7 results)                                                     |                                                                                      |                                                   |
| Email Alerts      | Below are listed all for sale p<br>Click on the picture of a property | roperties currently available.<br>to view more details and photographs o             | r to enquire about a property.                    |
| Sales Links       | FOR SALE                                                              | REF: JM10100                                                                         |                                                   |
| Advanced Search   | Area: Los Altos, La Zubia, GRAM<br>Price: € by negotiation            | IADA                                                                                 |                                                   |
|                   | Location: Town/Village                                                | Type: House                                                                          |                                                   |
|                   | Bedrooms: 2                                                           | Garage: No                                                                           |                                                   |
| Property Types    | Garden: Shared                                                        | Pool: Shared                                                                         |                                                   |
| House             | Lounge/dining room is well furni<br>dining room table, four chairs an | shed with a couch, coffee table, highboar<br>d has 2 ceiling fans. English TV, radio | d,                                                |
| Shop              | FOR SALE                                                              | REF: HB0003                                                                          |                                                   |
|                   | Area: Almunecar West, Salobre                                         | na, GRANADA                                                                          |                                                   |
|                   | Price: €123,456 (£82,308)                                             |                                                                                      |                                                   |
|                   | Location: Seafront                                                    | Type: House                                                                          | and a second second                               |
|                   | Bedrooms: 3                                                           | Garage: Private                                                                      |                                                   |
|                   | Garden: Private                                                       | Pool: No                                                                             |                                                   |
|                   | a beachfront house in Salobrena with stunning garden and barbequeue.  |                                                                                      | and the second second second                      |
|                   | Showing results 1 - 2 of 7                                            |                                                                                      | page 1 of 4 [next]                                |
|                   | © 2004 Future Shock Limited -                                         | v1.01 - 21 July 2005   <u>Back to Top of Page</u>                                    | <u>Bookmark this Page</u>   <u>Send to friend</u> |

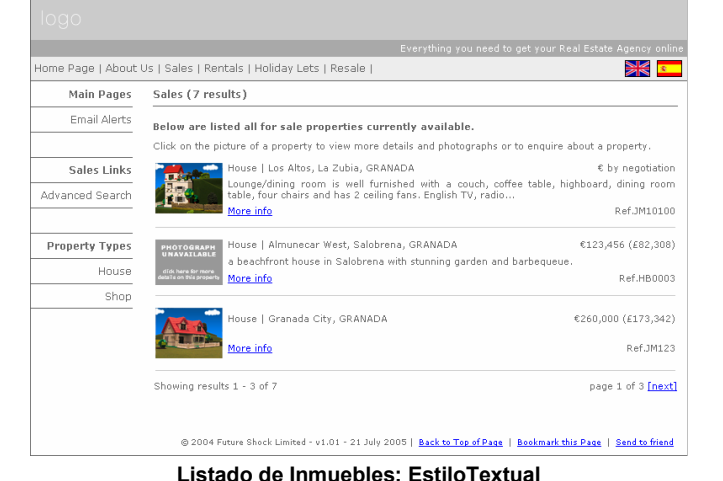

Listado de Inmuebles: Estilo Tabular

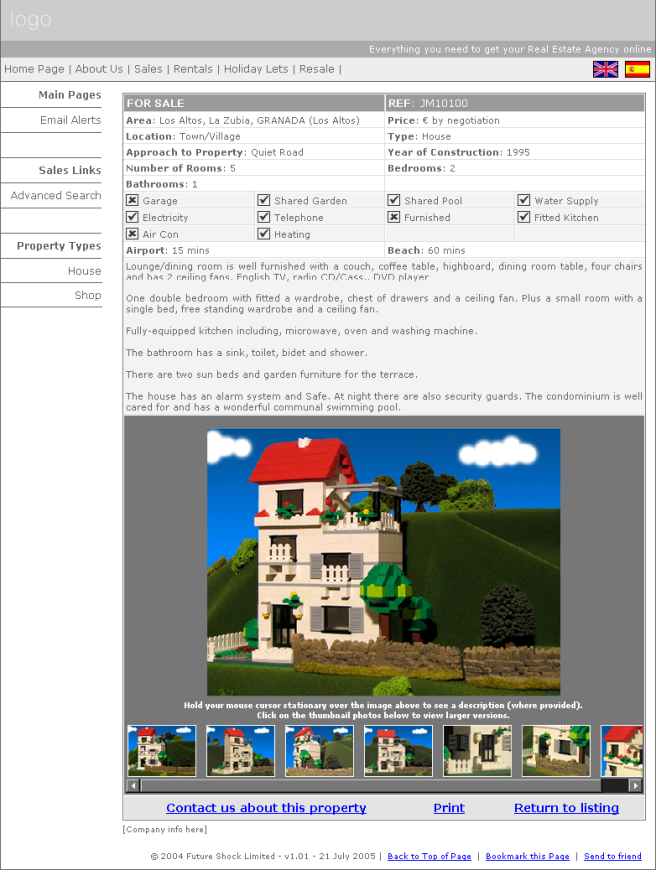

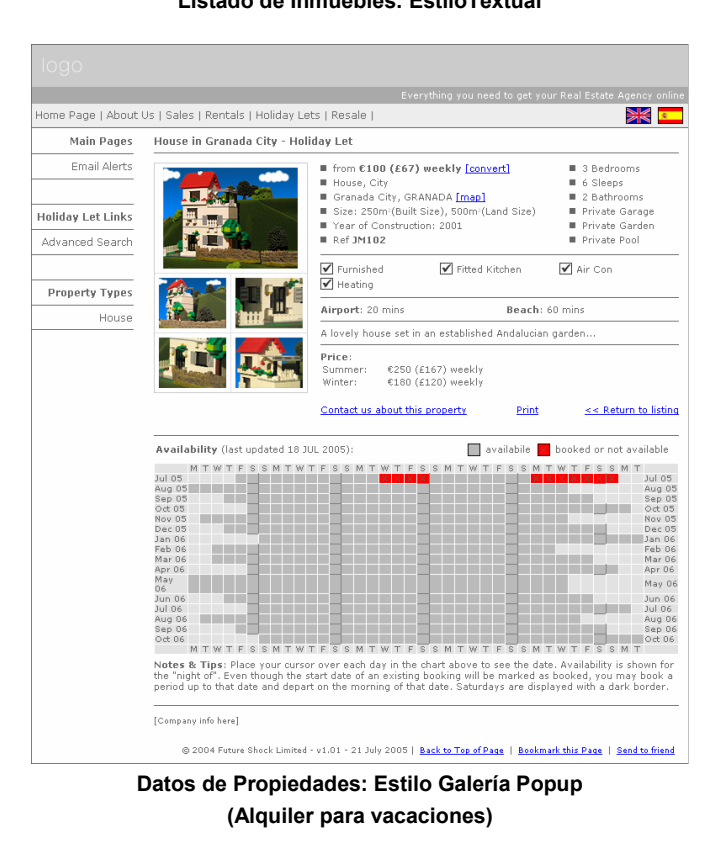

Datos de Propiedades: Estilo Galería Alineada

El sitio web le permite mostrar la información sobre una propiedad en más de un idioma. Nuestras páginas de muestra anteriores pueden mostrar la información en inglés y en español. Su Suite de Administración se puede configurar para utilizar estos u otros idiomas. En este caso, sus páginas puede que presenten un aspecto diferente.

Todas las páginas de la Suite de Administración funcionan de forma similar; una vez esté familiarizado con el funcionamiento de una de las secciones del sistema, usted podrá sentirse cómodo con las demás.

# Conexión a la Suite de Administración

Su diseñador o programador web debería suministrarle la dirección web (URL) de su Suite de Administración. Ésta es normalmente http://www.domain.com/admin-es donde domain.com se substituye por el nombre de dominio que tiene registrado para su sitio web. Escriba esta URL en la barra de dirección de su explorador web (por ejemplo Internet Explorer o Firefox) y aparecerá en su monitor la pantalla que se ilustra a la derecha.

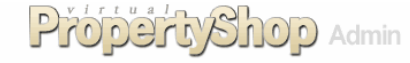

Introduzca a continuación sus datos de conexión y oprima el botón Aceptar.

| Nombre de Usuario |                |
|-------------------|----------------|
| Contraseña        |                |
|                   | Conectar Ahora |

Esta suite de administración ha sido diseñada para un funcionamiento óptimo con Internet Explorer. Si tiene algún problema de visualización de la página en Netscape debería de considerar actualizar su sistema con la última versión de Internet Explor

Introduzca su Nombre de Usuario y la contraseña que le proporcione su diseñador web. Estos datos serán "owner" y "password" (sin las comillas) a menos que su diseñador los haya cambiado. Se recomienda se cambien estos datos de conexión por defecto inmediatamente por razones de seguridad. Haga clic en el botón "Conectar Ahora".

# El Menú Principal

Inmediatamente después de conectarse se le presentará en pantalla el Menú Principal. Esta página se utiliza para acceder a todas las secciones de la Suite de Administración. Haciendo clic en cualquiera de las opciones del menú se le aparecerá la página relevante. Podrá volver al menú principal en cualquier momento desde cualquier sección simplemente haciendo clic en el logo Virtual Property Shop que aparece en la parte superior de la página.

Si usted sólo puede ver la columna derecha de este menú es porque los datos de conexión utilizados son los configurados para un usuario de "Ventas". La Suite de Administración soporta cuatro tipos de usuario:

- configuración del kit Virtual Property Shop-.
- Diseñador disponen de acceso total para la Esta suite de administración ha sido diseñada para un funcionamiento óptimo con Internet Explorer. Si tiene algún pr e visualización de la página en Netscape debería de considerar actualizar su sistema con la última versión de Internet Admin - tienen acceso a todas las utilidades del sistema pero las configuraciones de diseño de algunas de las páginas no estarán disponibles. Esto es así para que los parámetros críticos de configuración que controlan el diseño visual de su sitio web no se puedan cambiar (lo cual "rompería" al aspecto de su sitio web).
- Ventas tienen acceso a mantenimiento de datos de propiedades y de vendedores.
- **Representante** – tienen acceso a las funciones necesarias para mantener los datos de **sus** propiedades.

# Páginas de Cambio de Contraseña y Desconexión

Utilice la opción Cambiar Contraseña para cambiar su contraseña de acceso a la Suite de Administración en cualquier momento. Si su diseñador web no ha cambiado va la contraseña suministrada por defecto en el kit (ésta es "password" sin las comillas), usted debería de hacerlo inmediatamente para impedir acceso no autorizado.

Escriba su nueva contraseña en la primera entrada y vuélvala a escribir en la segunda (esto es para asegurarse de que no haya

cometido algún error al introducirla). A continuación haga clic en el botón "Actualizar los datos ahora". Asegúrese de que podrá recordar la contraseña, de lo contrario no podrá acceder a la Suite de Administración la próxima vez que quiera utilizarla.

Contraseña

Confirme la Contraseña

Haga clic en el logo Virtual Property Shop para regresar a la página principal de administración.

Cuando termine su sesión con la Suite de Administración se debería de Desconectar, así no podrá realizar cambios no autorizados cualquier persona que tenga acceso a su ordenador. Haga clic en la opción "Desconectar" del menú principal. Esta acción le presentará una página desde la que podrá "Volver a la Página de Conexión de Administración" o "Volver a la Página Principal de Usuario".

Ahora ya sabe cómo acceder y salir de su Suite de Administración, también podrá tener la tranquilidad de que nadie más, aparte del diseñador y de otros individuos que hayan sido configurados en el sistema, podrá acceder a esta zona delicada de su sitio web. Ahora se puede comenzar a gestionar la información de los inmuebles.

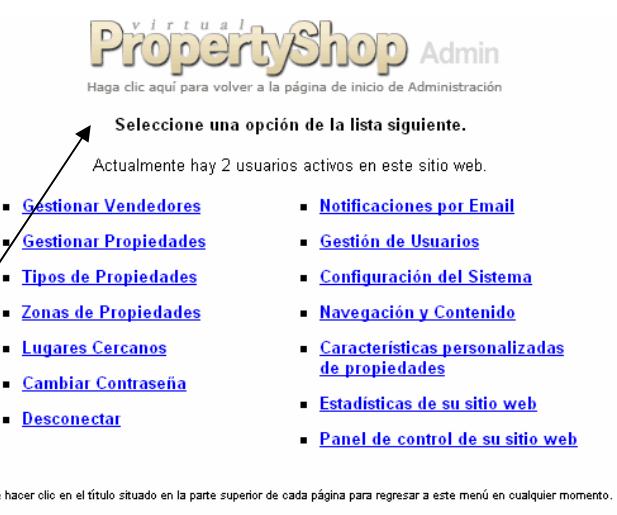

Actualizar los datos ahora

Cambie a continuación su contraseña.

de hacer olio en el título situado en la parte superior de cada página para regresar a este menú en cualquier mom

# Información Permanente

Antes de poder introducir viviendas y otras propiedades inmuebles en el sistema necesitará introducir cierta "información permanente", en concreto Tipos de Propiedades, Zonas de Propiedades, Lugares Cercanos y posiblemente vendedores. Esta información es común para todas las propiedades que raramente cambia, aunque usted puede añadir más datos más adelante si es necesario. Una vez haya creado entradas en estas secciones usted podrá comenzar a añadir inmuebles, así como los datos de vendedores.

# **Tipos de Propiedades**

La página de Tipos de Propiedades se utiliza para definir los tipos de propiedades con los que negociará la inmobiliaria (bien para vender o alquilar) como por ejemplo Villa, Piso, Chalet, Casa Adosada, Tienda, etc. Estos tipos aparecerán en diversas listas desplegables por varias páginas del sitio. Si desea añadir una propiedad de un tipo que no aparece en la lista, pues deberá ir a la página Tipos de Propiedades y añadir el nuevo tipo antes de añadir el inmueble.

Si así lo requiere, podrá organizar los Tipos de Propiedades en grupos. Por ejemplo, puede que tenga un grupo denominado "Casa" que contiene los tipos Casa Adosada, Casa Pareada y muchos otros tipos de casa. Los visitantes de su sitio web podrán entonces realizar búsquedas de "Casa", en lugar de tener que buscar primero Casa Adosada, luego Casa Pareada, etc. La agrupación también puede ser útil para diferenciar entre locales comerciales y viviendas.

## Gestión de Grupos de Propiedades

Si va a utilizar grupos le recomendamos que los cree antes de crear Tipos de Propiedades. Para gestionar los grupos, elija la opción "Tipos de Propiedades" en el Menú Principal, luego haga clic en el texto en azul de la parte superior de la página que dice "Haga <u>clic aquí</u> para gestionar los Grupos ..." (Si este texto no aparece en su página es porque su diseñador web ha desactivado soporte para Grupos: tendrá que pedirle que active esta opción antes de poder continuar).

Tipos de Propie

Si ya existen grupos definidos aparecerán en esta página. En la parte inferior del formulario de la página observará un área donde podrá introducir un nuevo grupo. Introduzca el nombre del nuevo grupo: existe un campo de entrada para cada uno de los idiomas configurados en su kit. Cuando termine de introducir los datos, haga clic en el botón "Aceptar Cambios".

| Haga clic aquí para<br>sta página para añ<br>stán organizados. H | a volver a la página de inicio de<br>nadir, eliminar y editar lo<br>faga <u>clic aquí</u> para volve | Admin<br>Administración<br>S Grupos en los<br>er a la página de | que sus<br>e Tipos de Propie |
|------------------------------------------------------------------|----------------------------------------------------------------------------------------------------|-----------------------------------------------------------------|------------------------------|
| English                                                          | Español                                                                                              | Borrar                                                          |                              |
| Commercial                                                       | Comercial                                                                                            |                                                                 |                              |
| Residential                                                      | Residencial                                                                                          |                                                                 |                              |
| Crear un Nuevo G                                                 | rupo                                                                                                 |                                                                 |                              |
|                                                                  |                                                                                                    |                                                                 |                              |
|                                                                  |                                                                                                    |                                                                 |                              |

Puede continuar introduciendo nuevos grupos. Cuando termine haga clic en el logo de la parte superior de la página para regresar al menú principal, o haga clic en el enlace "Haga <u>clic aquí</u> ..." para volver a la página de Tipos de Propiedades.

Para cambiar el nombre de un grupo ya existente haga clic en el campo de entrada del grupo en cuestión y edite el texto a su conveniencia. Cuando termine de editar el texto DEBE hace clic en el botón "Aceptar Cambios". Para

eliminar un grupo, marque la casilla de la columna Borrar en la línea (grupo) que desea borrar. Cuando haga clic en el botón "Aceptar Cambios", la línea desaparecerá.

| English    | Español   | Borrar  |
|------------|-----------|---------|
| Commercial | Comercial | <b></b> |

# Gestión de Tipos de Propiedades

Para acceder a esta página, haga clic en la opción "Tipos de Propiedades" del Menú Principal. La página mostrará todos los tipos de inmuebles que ya se han creado. El funcionamiento de esta página es muy parecido al de "Gestión de Grupos de Propiedades" descrito anteriormente.

En la parte inferior del formulario de esta página hay un área en la que podrá introducir el nombre de un nuevo tipo de propiedad (existe una entrada para cada uno de los idiomas configurados en la Suite de Administración).

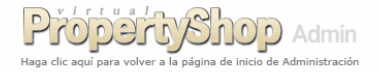

Utilice esta página para añadir, eliminar y editar los tipos de propiedades que usted ofrece. Haga <u>clic aqui</u> para gestionar los Grupos en los que estos Tipos de Propiedades están organizados.

| English                          | Español     | Grupo       | Comercia | Borrar |  |
|----------------------------------|-------------|-------------|----------|--------|--|
| Apartment                        | Apartamento | Residencial | -        |        |  |
| House                            | Casa        | Residencial | -        |        |  |
| Flat                             | Piso        | Residencial | •        |        |  |
| Shop                             | Tienda      | Comercial   | •        |        |  |
| Crear un Nuevo Tipo de Propiedad |             |             |          |        |  |
|                                  |             | NINGUNO     | •        |        |  |
|                                  | Aceptar I   | os Cambios  |          |        |  |

Puede asignar el tipo a un grupo que ya ha configurado (háciendo clic en la flechita hacia debajo de la casilla de la lista desplegable), e indicar si se trata de un tipo de propiedad comercial. Esto es muy importante pues asegurará que su sitio web muestre información extra sobre propiedades comerciales. Cuando termine de introducir datos, haga clic en el botón "Aceptar Cambios". Puede continuar introduciendo tipos de propiedades y cuando termine vuelva al menú principal haciendo clic en el logo de la parte superior de la página.

Para cambiar el texto de un tipo de propiedad, haga clic en el texto que desea cambiar y edite el texto en cuestión. Para eliminar un tipo de propiedad, marque la casilla de la columna Borrar en la línea (tipo de propiedad) que desea borrar. Cuando haga clic en el botón "Aceptar Cambios", todos los cambios surtirán efecto.

# Zonas de Propiedades

Se utiliza esta página para definir las zonas geográficas (normalmente provincias) de las propiedades con las que va a trabajar, para venta o alquiler. De forma parecida Grupos de Propiedades (descrito anteriormente), Las Zonas de Propiedades se pueden agrupar en Regiones. También las zonas de propiedades pueden ser localidades o provincias y las regiones provincias o países, usted misma crea la distinción exacta entre Zonas y Regiones. Cada entrada de propiedad inmueble dispone de un área de datos para introducir más datos detallados sobre la ubicación del inmueble u otras "Descripciones" de la propiedad (por ejemplo, si se trata de una urbanización).

Estas zonas y Regiones aparecerán en listas desplegables por varias áreas del kit. Si desea introducir un inmueble en el sistema que está ubicado en una provincia todavía no existente en el mismo, tiene que acceder a la página Zonas de Propiedades para añadir esa provincia antes de añadir el inmueble.

Si ha elegido utilizar Regiones además de Áreas, los visitantes a su sitio web pueden buscar propiedades de una forma selectiva por nombre de Región, en lugar de buscar varias veces las provincias ubicadas en esa región. Esto es especialmente útil cuando los visitantes no sepan cada una de las provincias de esa región.

### Gestión de Regiones

Si va a utilizar regiones le recomendamos que las cree antes de crear zonas de propiedades. Para gestionar las regiones, elija la opción "Zonas de Propiedades" en el Menú Principal, luego haga clic en el texto en azul de la parte superior de la página que dice "**Haga <u>clic aquí</u> para gestionar las regiones geográficas** ..." (Si este texto no aparece en su página es porque su diseñador web ha desactivado soporte para Regiones: tendrá que pedirle que active esta opción antes de poder continuar).

Si ya existen regiones definidas aparecerán en esta página. En la parte inferior del formulario de la página observará un área donde podrá introducir una nueva región. Introduzca el nombre de la nueva región: existe un campo de entrada para cada uno de los idiomas configurados en su kit. Cuando termine de introducir los datos, haga clic en el botón "Aceptar los Cambios".

Puede continuar introduciendo nuevas regiones. Cuando termine haga clic en el logo de la parte superior de la página para regresar al menú principal, o haga clic en el enlace "Haga <u>clic aquí</u> para volver a la página de Zonas de Propiedades".

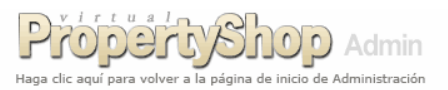

Utilice esta página para añadir, eliminar y editar las regiones geográficas en las que trabaja. Haga <u>clic aquí</u> para volver a la página de Zonas de Propiedades.

| English         | Español             | Borrar |
|-----------------|---------------------|--------|
| Andalusia       | Andalucía           |        |
| Bilbao          | Bilbao              |        |
| Cataluña        | Cataluña            |        |
| Crear una nueva | Región              |        |
|                 |                     |        |
|                 | Aceptar los Cambios |        |

Para cambiar el nombre de una región ya existente haga clic en el campo de entrada de la región en cuestión y edite el texto a su conveniencia. Cuando termine de editar el texto DEBE hace clic en "Aceptar los Cambios".

Para eliminar una región, marque la casilla de la columna Borrar en la línea (región) que desea borrar. Cuando haga clic en el botón "Aceptar Cambios", la línea desaparecerá.

## Gestión de Zonas de Propiedades

Para acceder a esta página, haga clic en la opción "Zonas de Propiedades" del Menú Principal. La página mostrará todas las zonas que ya se han creado (en la ilustración aparecen provincias españolas en Zonas y regiones autonómicas españolas en Región, usted puede introducir zonas a su conveniencia). El funcionamiento de esta página es muy parecido al de "Gestión de Tipos de Propiedades" descrito anteriormente.

En la parte inferior del formulario de esta página hay un área en la que podrá introducir el nombre de una nueva zona (existe una entrada para cada

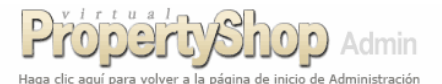

Utilice esta página para añadir, eliminar y editar las zonas geográficas en las que trabaja. Haga <u>clic aquí</u> para gestionar las regiones geográficas en las que estas zonas están localizadas.

| English         | Español   | Región         | Borrar |
|-----------------|-----------|----------------|--------|
| Alicante        | Alicante  | Andalucía      | ✓      |
| Barcelona       | Barcelona | Cataluña       | ✓      |
| Granada         | Granada   | Andalucía      | ✓      |
| Seville         | Sevilla   | Andalucía      | ▼      |
| Crear una nueva | zona      |                |        |
|                 |           | NINGUNA        | ~      |
|                 | Acent     | ar los Cambios |        |

uno de los idiomas configurados en la Suite de Administración). Puede asignar la zona a una región que ya haya configurado. Cuando termine de introducir datos, haga clic en el botón "Aceptar los Cambios". Puede continuar introduciendo áreas y cuando termine vuelva al menú principal haciendo clic en el logo.

Para cambiar el texto de una zona, haga clic en el texto que desea cambiar y edite el texto en cuestión. Para eliminar una zona, marque la

| English  | Español  | Región      | Borrar   |
|----------|----------|-------------|----------|
| Alicante | Alicante | Andalucía 🔽 | <b>V</b> |

casilla de la columna Borrar en la línea (zona) que desea borrar. Cuando haga clic en el botón "Aceptar los Cambios", todos los cambios surtirán efecto.

# Lugares Cercanos

Esta función, aunque opcional, es una adición útil a la descripción de una propiedad. Permite indicar la proximidad (en minutos) de una propiedad con respecto a ciertos lugares importantes que usted puede definir en el sistema. Los visitantes a su sitio web pueden buscar propiedades que estén cerca de estos lugares; como, por ejemplo, las que estén a 30 minutos de la playa.

Para gestionar su lista de lugares próximos, seleccione la opción "Lugares Cercanos" del Menú Principal. Esta opción no estará disponible si su diseñador web se la ha desactivado.

En esta página podrá introducir los nombres de los lugares que desee listar (en cada uno de los idiomas definidos en el kit). Es poco probable que una propiedad tenga entradas para cada uno de los lugares que usted defina, piense que ésta es una lista maestra de todos los lugares cercanos.

En la parte inferior del formulario de la página, existe un área para crear un nuevo lugar. Introduzca

| English              | Español           | Posición | Borrar |
|----------------------|-------------------|----------|--------|
| Town Center          | Centro ciudad     | 1        |        |
| Beach                | Playa             | 2        |        |
| Airport              | Aeropuerto        | 3        |        |
| Crear un nuevo lugar |                   |          |        |
|                      |                   |          |        |
|                      | Apply Changes Now |          |        |

ropertyshop Admin

Utilice esta página para añadir, eliminar y editar la lista de lugares cercanos a sus propiedades.

Estos se utilizan hacerse a la idea de cuánto se tarda en ir desde la propiedad al lugar en cuestión.

el nombre del lugar en cada uno de los idiomas soportados. La columna "Posición" le permite definir en qué lugar (de orden secuencial) aparecerá un lugar en particular en la lista de lugares. Introduzca un número entre 1 y 99 en este campo. Es necesario introducir un valor aquí. Cuando termine su entrada, haga clic en el botón "Aceptar los Cambios". Puede continuar introduciendo lugares.

Cuando termine de introducir lugares, haga clic en el logo para regresar al menú principal.

Para cambiar el nombre de una de las entradas haga clic en el campo de entrada del lugar en cuestión y edite el texto. Cuando termine de editar el texto DEBE hace clic en el botón "Aceptar los Cambios".

Para eliminar un Lugar Cercano, marque la casilla de la columna Borrar en la línea (región) que desea borrar. Cuando haga clic en el botón "Aceptar Cambios", la línea desaparecerá.

# Gestión de Vendedores

La función de Gestionar Vendedores es opcional y puede que su diseñador web haya desactivado la opción en el kit (en cuyo caso la opción no aparecerá en el menú principal). Si esta función está activada usted podrá:

- Crear registros de vendedores en su kit,
- Realizar cambios a los datos de los vendedores
- Eliminar registros de vendedores que ya no sean necesarios en el sistema

Puede ir añadiendo vendedores conforme va introduciendo nuevas propiedades, o puede añadir los vendedores primero. La última opción es útil cuando la mayoría de los inmuebles que venda le pertenezcan a usted y a un número reducido de vendedores o constructores.

Elija la opción "Gestionar Vendedores" en el menú principal y aparecerá una página de búsqueda de vendedores. Para añadir un nuevo vendedor, haga clic en el enlace de la parte superior de la pantalla que lee "**Haga <u>clic aquí</u> para crear un nuevo vendedor** …" (El proceso de creación se describe más adelante).

| Property Shop Admin                                                |  |
|--------------------------------------------------------------------|--|
| Haga clic aguí para volver a la página de inicio de Administración |  |

Haga <u>clic aquí</u> para crear un nuevo vendedor o utilice el formulario siguiente para localizar y editar un vendedor ya existente.

| Nombre del Vendedor |              |
|---------------------|--------------|
|                     | Buscar Ahora |

Para buscar un vendedor que haya sido previamente añadido, escriba su nombre en el campo de entrada y haga

El dato Posición podrá ser cualquier valor numérico comprendido entre O y 99: la posición O aparecerá en primer lugar, luego la 1 en segundo lugar, etc. Debe introduci un valor en Posición de lo contrario no se podrán nera nuevos lugares.

clic en el botón "Buscar Ahora". También puede escribir un nombra parcial, por ejemplo si escribe "Ramiro" (sin las comillas) aparecerá una lista de vendedores con "Juan" en cualquier posición del nombre, la cual incluirá nombres como "Juan Ramiro" y "Ramiro Pérez". Si deja en nombre vacío y hace clic en el botón "Buscar Ahora", se listarán todos los vendedores actualmente en el sistema (si tiene muchos vendedores la lista será larga y puede que la página tarde un tiempo en cargarse).

Su lista de vendedores se parecerá a la de la ilustración. Haga clic en un nombre de vendedor para acceder a una página que le permitirá ver y editar los datos del mismo así como eliminarlo del sistema. La lista también muestra los teléfonos de los vendedores y sus números de móvil, la fecha en

| PropertyShop                                          | Admir        |
|-------------------------------------------------------|--------------|
| Haga clic aquí para volver a la página de inicio de A | dministració |

Haga clic en un Nombre de Vendedor para editarlo, clic en el índice de Propiedades para listar las propiedades de ese vendedor, o bien haga <u>clic aquí</u> para regresar a la página de Gestión de Vendedores.

| Nombre del Vendedor | Teléfono   | Móvil     | Propiedades | Fecha de Registro |
|---------------------|------------|-----------|-------------|-------------------|
| Julian              | 985 222333 |           | 1           | 19 JUL 2006       |
| Pedro Jiménez       |            | 610777988 | 2           | 12 JUL 2006       |

Utilice el formulario siguiente para añadir un nuevo vendedor, o

12/10/2006

er a la página de inicio de Administración

-

Añadir Ahora

la que se introdujeron en el sistema y el número de propiedades que les pertenece. Si hace clic en este último número podrá ver una página de sus propiedades (desde la que podrá hacer clic en una propiedad para editarla).

Nombre de Vendedor

Fecha de Registro

Teléfono

Dirección

Notas

Móvi

### Creación de un Nuevo Vendedor

En la ilustración se muestra el formulario de entrada de datos de un nuevo vendedor al que Haga clic aquí para volver a la página de Gestión de Vendedores/Constructores. se accede haciendo clic en el enlace relevante de la página de "Gestión de Vendedores".

Los campos de datos no necesitan explicación. Tiene que introducir un nombre de vendedor pero los demás campos son opcionales.

En campo de fecha mostrará automáticamente la fecha actual del ordenador. Si ésta fecha no coincide con la fecha actual tendrá que revisar la configuración de su ordenador. Puede introducir otra fecha aquí haciendo clic en el icono a la derecha de este campo v seleccionando la fecha deseada.

Puede introducir si lo desea los demás datos. Cuando acabe, haga clic en el botón "Añadir Ahora". Esta acción añadirá el nuevo vendedor

al sistema y le presentará la misma pantalla con los campos en blanco para introducir otro vendedor.

Cuando termine de introducir vendedores, haga clic en el enlace azul de la parte superior de la pantalla para regresar a la página de Gestión de Vendedores; o haga clic en el logo para volver al menú principal.

#### Edición y Eliminación de un Vendedor

Para cambiar los datos de un vendedor, realice la búsqueda (como se describió en la sección Gestión de Vendedores anteriormente) y haga clic en el nombre del vendedor. Puede cambiar cualquiera de los datos del vendedor haciendo clic en el campo de entrada que desee cambiar y cambiando el texto. Cuando termine de editar los datos, haga clic en el botón "Actualizar Ahora" para guardar los cambios.

Si quiere eliminar un vendedor, haga clic en el botón "Eliminar Vendedor" situado en la parte inferior del formulario. Una vez eliminado un vendedor, no podrá revertir la operación.

No podrá eliminar un vendedor que tenga propiedades asignadas. En este caso, el botón de eliminar aparecerá en gris claro y aparecerá el siguiente mensaje en la parte inferior del

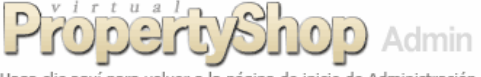

Utilice el formulario siguiente para editar el vendedor, o Haga clic aquí para volver a la página de Listado de Vendedores/Constructores.

| Nombre de Vendedor | Pedro Jiménez                              |
|--------------------|--------------------------------------------|
| Fecha de Registro  | 12/07/2006                                 |
| Teléfono           |                                            |
| Móvil              | 610777988                                  |
| Dirección          | C/ Real de Cartuja 21,<br>Granada          |
| Notas              | Sólo está disponible los fines de Asemana. |
| Eliminar Vendedor  | Actualizar Ahora                           |

formulario "No se puede eliminar este vendedor pues tiene asignadas 2 propiedades inmuebles." Cuando termine de hacer cambios a un vendedor, haga clic en el enlace azul Clic aguí situado en la parte superior de la pantalla para volver a la lista de vendedores, o haga clic en el logo para volver al menú principal.

# Gestión de Propiedades

La gestión de propiedades le permite:

- Crear nuevos inmuebles en su kit.
- Hacer cambios a los datos de un inmueble cuando quiera
- Archivar o eliminar propiedades .

Para gestionar propiedades haga clic en la opción "Gestionar Propiedades" del menú principal. Aparecerá en pantalla el formulario ilustrado a la derecha.

Para crear una nueva propiedad haga clic en el enlace azul situado en la parte superior de la página que lee "Haga clic aquí para crear una nueva propiedad inmueble..."

Para buscar una propiedad ya existente, complete los parámetros de búsqueda que requiera para reducir los resultados. Si sabe el número de referencia de la propiedad de la propiedad cuyos datos desea cambiar o que quiere eliminar, introdúzcalo y haga clic en "Buscar Ahora".

Puede dejar todos los campos vacíos (o fijar las lista desplegables a "Todos"); esto mostrará una lista de toda las propiedades en el sistema lo cual puede tard bastante en descargarse.

La lista se parecerá a la ilustrada a la derecha. Cada un de las propiedades aparecerá con su foto principal (si l subido fotos), junto con la información sobre el inmuebl La última columna proporciona una serie de acciones:

- Editar los datos del inmueble.
- Imprimir Datos en un formato adecuado,
- Ver datos del vendedor (si esta función está activada si la propiedad ha sido asignada a un vendedor).

## Creación de una Nueva Propiedad

Cada propiedad requiere la introducción de una serie de datos que aparecerán en su sitio web. Para hacer menos tediosa la introducción de estos datos hemos separado estos en varios formularios de entrada de datos. En la ilustración se muestra el primer formulario que aparece al crear una propiedad. Puede que usted no vea todas las casillas y campos de entrada, eso dependerá de cómo se configuró su kit.

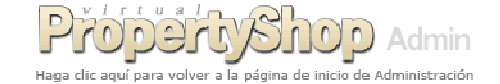

Haga <u>clic aquí</u> para crear una nueva propiedad inmueble o utilice la plantilla siguiente para localizar y editar una propiedad ya existente.

| Modo                | Todos                   | V            |
|---------------------|-------------------------|--------------|
| Esta do             | Todos                   | $\mathbf{v}$ |
| Tipo                | Todos los inmuebles     | ~            |
| Zona                | Todas las zonas         | ~            |
| Adiciones Recientes | Todas                   | $\checkmark$ |
| Α                   | minutos de No Aplicable | ~            |
| Precio Mínimo       |                         |              |
| Precio Máximo       |                         |              |
| Nº de Referencia    |                         |              |
| Añadido por         | Cualquier usuario       | ~            |
| Limpiar             | Buscar Ahora            |              |

| as<br>as<br>ar |              | Haga clic aquí para volver a la<br>haga clic en los enlaces<br>haga clic aquí para volver a la | página de inicio de Adm<br>de la columna Acc<br>página de Gestión | dmin<br>inistración<br>ciones o<br>de Inmuebles. |                                                             |
|----------------|--------------|------------------------------------------------------------------------------------------------|-------------------------------------------------------------------|--------------------------------------------------|-------------------------------------------------------------|
|                | Foto         | Datos del Inmueble                                                                             | Precio                                                            | Actualizado                                      | Acciones                                                    |
| าa<br>าa       |              | Ref. 1064<br>Estado: Alquiler de Temporada<br>Tipo: Casa<br>Zona: Granada, Andalucía           | desde €120<br>(£80) semanales                                     | 12 OCT 2006                                      | Editar inmueble<br>Imprimir Datos<br>Ver Datos del Vendedor |
| e.             |              | Ref: ABC64<br>Estado: Alquiler de Temporada<br>Tipo: Casa<br>Zona: Granada, Andalucía          | desde €120<br>(£80) semanales                                     | 12 OCT 2006                                      | Editar inmueble<br>Imprimir Datos<br>Ver Datos del Vendedor |
|                | NO HAY FOTOS | Ref: JMTD02<br>Estado: Venta<br>Tipo: Casa<br>Zona: Granada, Andalucía                         | €300,000<br>(£200,010)                                            | 25 MAY 2006                                      | <u>Editar inmueble</u><br>Imprimir Datos                    |
| y              |              | Ref: TSTAGNT1<br>Estado: Venta<br>Tipo: Casa<br>Zona: Granada, Andalucía                       | €546,000<br>(£364,018)                                            | 12 OCT 2006                                      | <u>Editar inmueble</u><br>Imprimir Datos                    |

# Property Shop Admin

Utilice el formulario siguiente para añadir los datos básicos de su nueva propiedad, una vez añadidos se podrán asignar otros datos para la propiedad, o haga <u>clic aqui</u> para volver a la página de Gestión de Propiedades.

| Propiedad          | Venta      | N        | Situación           | Disponible  |                   | ~ |
|--------------------|------------|----------|---------------------|-------------|-------------------|---|
| Zona               | Granada    |          | Tipo de Inmueble    | Apartamento |                   | ~ |
| Datos de la Zona   |            |          | Acceso              | n/a         |                   | ~ |
| Ubicación          | Ciudad     |          | Año de Construcción |             |                   |   |
| Precio (€)         |            |          | Facturación (€)     |             | (sólo comercial)  | 1 |
| Fecha Adición      | 12/10/2006 |          | Fecha Disponible    | Ninguna     | 🧱 (sólo alquiler) |   |
| Referencia Interna |            |          | Inmueble Destacado  |             |                   |   |
| Tamaño (m²)        | con        | st. sola | r                   | Aña         | dir Datos Básicos | _ |

Algunos de los campos de entrada de datos son listas desplegables. Las opciones que aparecen en éstas se configuran en otras secciones de la Suite de Administración:

- . Propiedad
- . Zona
- Ubicación
- Situación
- Tipo de Inmueble
- Acceso
- su diseñador web configura esta lista en "Configuración del Sistema"
- usted define las zonas en "Zonas de Propiedades"
- definidas internamente en el software: no se pueden cambiar
  - definidas internamente en el software: no se pueden cambiar
- usted define estos en "Tipos de Propiedades"
  - definidas internamente en el software: no se pueden cambiar

Los campos "Precio" y "Facturación" sólo aceptan datos numéricos; no utilice símbolos de moneda (tales como £ o €). El "Precio" no se puede dejar en blanco. La "Referencia Interna" le permite introducir un número de referencia de la propiedad (que puede contener cualquier carácter alfanumérico hasta un máximo de 15 caracteres). Si no introduce una "Referencia Interna" el sistema asignará a la propiedad su propio número único.

Haciendo tic en la casilla "Inmueble Destacado" (si esta función ha sido activada por su diseñador), esta propiedad aparecerá en la página principal de su sitio web. Sólo puede haber una sola propiedad destacada a la vez. Complete los demás campos que le sean necesarios, luego haga clic en el botón "Añadir Datos Básicos". El sistema guardará estos datos, conocidos como datos básicos, y mostrará los datos recientemente introducidos para editarlos como se describe en la siguiente sección.

## Editar y Eliminar una Propiedad

Se llega a esta página inmediatamente después de haber creado un nuevo inmueble, o haciendo clic en el enlace "Editar inmueble" de la lista de inmuebles que aparece tras realizar una búsqueda mediante la página Gestionar Propiedades. La página de edición de inmueble le proporciona una serie de secciones (de aquí en adelante también denominadas fichas) en las que se puede introducir información sobre el inmueble.

Sólo aparecen abiertas las secciones de Datos Básicos y Descripciones, las demás están cerradas pero se pueden abrir haciendo clic en el texto en azul de la parte superior de cada sección que dice "haga clic para expandir". Cuando termine de trabajar con una sección la puede cerrar haciendo clic en el texto "haga clic para ocultar".

Podrá ver que la sección superior tiene los Datos Básicos o principales que usted introdujo al crear el inmueble. Ahora podrá cambiar estos datos si lo desea.

Las propiedades con Situación de Datos Provisionales o Archivada no aparecen en el sitio web, aunque sí que aparecen en la suite de administración.

La sección Datos Básicos muestra algunos datos que no aparecieron cuando añadió el inmueble, estos son "Núm. Referencia", número exclusivo asignado por el sistema, y la fecha (Actualizado) en la se realizó la última actualización al inmueble. Estos datos no son editables.

No olvide hacer clic en el botón "Actualizar Datos Básicos" después de realizar cambio alguno en la ficha del inmueble.

Para eliminar una propiedad del sitio web, haga clic en el botón "Eliminar Propiedad" situado en la parte inferior de la ficha Datos Básicos. El sistema le preguntará si está segura de que desea eliminar.

ASEGÚRESE DE QUE ESTÁ VIENDO LA PROPIEDAD CORRECTA.

Si hace clic en el botón Aceptar la propiedad, con todos sus datos, será eliminada del sistema, está acción es irrevocable. Los datos del vendedor no se eliminarán ya que un vendedor puede tener asignadas más de una propiedad. Si NO quiere eliminar la propiedad haga clic en el botón Cancelar.

Cuando termine de hacer los cambios, haga clic en el logo de la parte superior de la página para volver a la página principal de la Suite de Administración. También puede volver a la lista de inmuebles haciendo clic en el texto azul situado debajo del logo.

A continuación veremos las demás secciones de la página de edición de inmueble con más detalle. Recuerde que cada sección dispone de su propio botón de Actualizar, no se olvide que DEBE hacer clic en este botón para guardar los cambios realizados en cada ficha o sección.

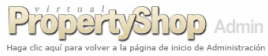

Utilice el formulario siguiente para editar los datos de la propiedad, haga clic en los enlaces para ver/ocultar campos de información, o haga <u>clic aguí</u> para volver a la página de Listado de Propiedades.

| <ul> <li>Datos Basícos - haga c</li> </ul>                                                                                                    |                                                                                                    |                                                                                    |       |                                                                                                    |                                                                                                    |      |
|----------------------------------------------------------------------------------------------------|----------------------------------------------------------------------------------------------------|------------------------------------------------------------------------------------|-------|----------------------------------------------------------------------------------------------------|----------------------------------------------------------------------------------------------------|------|
| Propiedad                                                                                                    | Alquiler de Tempo                                                                                         | orada                                                                              | ~     | Situación                                                                                                | Disponible                                                                                              | ~    |
| Zona                                                                                                    | Granada                                                                                                   |                                                                                    | ~     | Tipo de Inmueble                                                                                         | Casa                                                                                                    | ~    |
| Datos de la Zona                                                                                                    |                                                                                                    |                                                                                    |       | Acceso                                                                                                   | n/a                                                                                                    | ~    |
| Ubicación                                                                                                    | Rural                                                                                                    |                                                                                    | ~     | Año de Construcción                                                                                      |                                                                                                    |      |
| Precio (€)                                                                                                    | 546000                                                                                                    | (editar tarifas)                                                                   |       | Facturación (€)                                                                                          | (sólo comerc                                                                                            | ial) |
| Fecha Adición                                                                                                    | 03/10/2006                                                                                                | (Por agent)                                                                        |       | Fecha Disponible                                                                                         | Ninguna 🧱 (sólo alquiler                                                                                | )    |
| Núm. Referencia                                                                                                    | 1133                                                                                                    |                                                                                    |       | Actualizado                                                                                              | 12 OCT 2006                                                                                             |      |
| Referencia Interna                                                                                                    | TSTAGNT1                                                                                                  |                                                                                    |       | Inmueble Destacado                                                                                       |                                                                                                    |      |
| Tamaño (m²)                                                                                                    | con                                                                                                    | st.                                                                                | solar | Eliminar Propiedad                                                                                       | Actualizar Datos Básico                                                                                 | s    |
| Descripciones - haga c                                                                                                    | lic para ocultar                                                                                          |                                                                                    |       |                                                                                                    |                                                                                                    |      |
| Descripción Breve                                                                                                    |                                                                                                    |                                                                                    |       |                                                                                                    |                                                                                                    |      |
|                                                                                                    | Estilo Cursiva                                                                                            | <ul> <li>Fuente</li> </ul>                                                         | Anal  | <ul> <li>Lamano</li> </ul>                                                                               | - E ruence nime                                                                                         |      |
| Descripción<br>Completa                                                                                                    | Estito Cursiva                                                                                            | • Fuente                                                                           | Ana   | • Lamano                                                                                                 | • Erdemennime                                                                                           |      |
| Descripción<br>Completa<br>Aspecto                                                                                                    | Li Estio <u> Cursiva</u>                                                                                  | • Fuente                                                                           | Ana   | • Lamano                                                                                                 | • (rrdenemmac                                                                                           |      |
| Descripción<br>Completa<br>Aspecto<br>Permiso de Obra                                                                                                    | Li Estio <u> Cursiva</u>                                                                                  | • Fuente                                                                           | Ana   | * Tamano                                                                                                 | ruexe ninc                                                                                              |      |
| Descripción<br>Completa<br>Aspecto<br>Permiso de Obra<br>Caract. Especiales                                                                                             |                                                                                                    | • ruente                                                                           | Ana   | <ul> <li>I amano</li> </ul>                                                                              | r jejtekernar 🗃                                                                                         |      |
| Descripción<br>Completa<br>Aspecto<br>Permiso de Obra<br>Caract. Especiales<br>Condiciones                                                                              |                                                                                                    | • ruenke                                                                           | Ana   | [*] Lanaro                                                                                               | (, ) (C) fuende manue i                                                                                 |      |
| Descripción<br>Completa<br>Aspecto<br>Permiso de Obra<br>Caract. Especiales<br>Condiciones                                                                              | English                                                                                                   | ruente     Car                                                                     | mbiar | I (anaro)                                                                                                | Actualizar Descripcione                                                                                 | 8    |
| Descripción<br>Completa<br>Aspecto<br>Permiso de Obra<br>Caract. Especiales<br>Condiciones<br>Datos del Vendedor - F                                                    | English                                                                                                   | ▼ Fuenke                                                                           | mbiar | Idioma_)                                                                                                 | Actualizar Descripcione                                                                                 | 8    |
| Descripción<br>Completa<br>Aspecto<br>Permiso de Obra<br>Caract. Especiales<br>Condiciones<br>Datos del Vendeder - 1<br>Características de la f                         | E table Corsive                                                                                           | Fuente     Car para expandir                                                       | mbiar | idioma                                                                                                   | Actualizar Descripcione                                                                                 | 8    |
| Descripción<br>Completa<br>Aspecto<br>Permiso de Obra<br>Caract. Especiales<br>Condiciones<br>Datos del Vendedor - P<br>Características de la f                         | Estilo Corsivo                                                                                            | Fuerke     Car para expandir                                                       | mblar | idioma<br>Notas Internas - hegy<br>Datos de Habitacionu<br>Tiempo para Negya a                           | Actualizar Descripcione<br>cic para expandr<br>55 - haga cic para expandr                               | 8    |
| Descipción<br>Completa<br>Aspecto<br>Permiso de Obra<br>Caract. Especiales<br>Condiciones<br>Datos del Vendedor - r<br>Características de la F<br>Fotos de la Propiedad | English<br>English<br>English<br>Haga clc para expandr<br>Y optedad - haga clc<br>- haga clc para expandr | Puerte     Verte     Verte     Car     pre a expandir     Ar     dic para expandir | mbiar | idioma<br>Notas Internas - hogy<br>Datos de Habitacion<br>Tiempo para llegar a<br>c Disponibildad de Ter | Actualizar Descripcione<br>clic para expandr<br>35 - haga clic para expandr<br>- haga clic para expandr | 8    |

| Microsof | ft Internet Explorer 🛛 🔊                               |
|----------|--------------------------------------------------------|
| ?        | ¿Seguro que desea eliminar esta propiedad del sistema? |
|          | OK Cancel                                              |

#### Descripciones

En esta ficha usted puede introducir varios datos descriptivos sobre el inmueble. En los campos de entrada de datos puede introducir cualquier texto. Intente que el texto de los campos de una sola línea sea breve. En los campos "Condiciones" y "Descripción Completa" puede introducir varias líneas de texto, siendo este último editable de forma parecida a editor de texto, véase el apéndice sobre CMS.

Si proporciona una "Descripción Breve" ésta aparecerá en las páginas de listado de inmuebles, de lo contrario en lugar de esta descripción, aparecerán los primeros caracteres de la "Descripción Completa".

| Descripción<br>Completa | Image: Constraint of the state of the state of the |
|-------------------------|----------------------------------------------------------------------------------------------------|
| Aspecto                 | Vista frontal suroeste                                                                                                    |
| Permiso de Obra         | Solicitado                                                                                                    |
| Caract. Especiales      | Pozo original del SXII                                                                                                    |
| Condiciones             |                                                                                                    |
|                         | Español Cambiar Idioma Actualizar Descripciones                                                                                                    |

Si su kit está configurado para utilizar más de un idioma, haga clic aquí para seleccionar otro idioma y a continuación en el botón "Cambiar Idioma" para cambiar esta sección a ese idioma.

No se olvide hacer clic en el botón "Actualizar Descripciones" para guardar cualquier cambio realizado en la ficha.

#### **Datos del Vendedor**

Esta sección le permite asignar una propiedad a un vendedor, a menos que los Datos del Vendedor hayan sido desactivados por su diseñador. Funciona de la misma forma que la ficha mostrada en "Gestionar Propiedades" del

menú principal. En esta sección puede crear un nuevo vendedor o puede realizar una búsqueda de vendedores ya existentes. Haciendo clic en el nombre de vendedor de los resultados de la búsqueda asignará ese vendedor a la propiedad.

Una vez haya asignado el vendedor al inmueble, la sección de los Datos del Vendedor mostrará la misma información que la página Editar Datos de Vendedor de la opción "Gestionar Propiedades" del menú principal. En esta sección podrá editar y cambiar los datos del vendedor, pero recuerde que si se asigna este vendedor a varias propiedades, los datos que cambie aquí también serán cambiados en las otras propiedades.

Puede asignar otro vendedor haciendo clic en el botón "Cambiar Vendedor". Puede buscar uno ya existente o crear uno nuevo para asignarlo al inmueble.

Véase Gestión de Vendedores para obtener más información.

#### **Notas Internas**

Esta sección le permite introducir notas para uso interno solamente y no serán visualizables si esta función está desactivada. La información aquí introducida SÓLO aparecerá en esta página de la Suite de Administración; No aparece en ningún otro lugar del sitio web.

Los campos de datos en esta ficha son auto descriptivos. En el campo "Comisión Vendedor (%)" so DEBE introducir un valor numérico, sin signo alguno como por ejemplo %. Los otros campos le permiten introducir más de una línea de texto.

Puede borrar o cambiar el contenido de cualquier campo.

Cuando termine de hacer cambios en esta ficha recuerde hacer clic en el botón "Actualizar Notas Internas".

| Nombre de Vendedor | Pedro Jiménez       |
|--------------------|---------------------|
| Fecha de Registro  | 12/07/2006          |
| Teléfono           |                     |
| Móvil              | 610777988           |
| Dirección          |                     |
| Notas              |                     |
| Cambiar Vendedor   | Actualizar Vendedor |

| Comisión Vendedor (%)        |                           |
|------------------------------|---------------------------|
| Dirección de la<br>Propiedad |                           |
| Direcciones                  | 2                         |
| Información para<br>Visita   |                           |
| Puntos Negativos             |                           |
| Límites/Contorno             |                           |
| Información Adicional        |                           |
|                              | Actualizar Notas Internas |

#### Características de la Propiedad

Esta sección le permite especificar las características de la propiedad inmueble y no será visible si su diseñador web ha desactivado esta función..

Simplemente haga clic en la lista desplegable que aparece a la derecha de cada característica para especificar Sí, No, o n/a (no aplicable) can las excepciones de Piscina, Jardín y Cochera que tienen los valores n/a, No, Particular y Comunal.

Deje las características a n/a si no desea que ésta aparezca cuando los visitantes a su sitio web visualicen los datos de propiedades.

No olvide hacer clic en el botón "Actualizar Características" cuando termine de realizar cambios.

## Datos de Habitaciones

Esta ficha le permite especificar el número de habitaciones de que dispone la propiedad y cuántas personas pueden dormir. No estará disponible si su diseñador web la ha desactivado del sistema.

Haga clic en cada uno de los campos relevantes y escriba un número.

Los campos no requeridos se dejan vacíos: estos se omitirán cuando los visitantes a su sitio web vean los datos de esta propiedad. No olvide hacer clic en el botón "Actualizar Datos" cuando termine de realizar cambios.

## Fotos de la Propiedad

Se pueden añadir un número ilimitado de fotos a cada propiedad así como proporcionar títulos para éstas en cada uno de los idiomas para los que se ha configurado el sistema. Son necesarios dos tamaños para cada foto (especificados por su diseñador web): una foto grande de alta calidad y otra pequeña. Puede que su diseñador también haya configurado una tercera imagen cuyo tamaño estará entre las dimensiones de la grande y de la pequeña.

Esta sección puede funcionar de dos formas diferentes según haya configurado el sistema:

## Autotamaño de Imagen

Esta función sólo se puede activar si su servidor de hosting soporta el componente de software de procesamiento de imágenes requerido.

A las fotos que seleccione para subir se les cambiará el tamaño automáticamente y se ajustarán de nitidez para crear las fotos pequeñas (y la tercera imagen si la función está activada). Puede subir fotos de cualquier tamaño en formato JPG, GIF, BMP, PNG o TIF. El sistema sube las fotos automáticamente.

Se proveen instrucciones en la parte inferior de esta sección en las que se recomienda el tamaño máximo de la imagen para ahorrarle tiempo a la hora de subir a su sitio web imágenes de mayor tamaño del que se requieren.

## Tamaño gestionado manualmente

Esta opción es necesaria cuando su servidor de hosting no soporta el componente de procesamiento de imágenes requerido.

Usted debe preparar las fotos para que tengan los tamaños adecuados antes de seleccionarlas para subirlas. Tendrá que crear la foto grande, la pequeña y la tercera foto (si activada). Todas las fotos DEBEN tener formato JPEG (el nombre de archivo debe terminar en .JPG).

Para preparar las fotos puede utilizar un programa de software como Paint Shop Pro o Adobe Photoshop.

Las instrucciones de la parte inferior de esta sección le indican los tamaños que deben tener las fotos.

| Amueblada        | n/a      | ~   | Banda Ancha        | n/a      | ~   |
|------------------|----------|-----|--------------------|----------|-----|
| Cocina Emptrda.  | n/a      | ~   | Alarma             | n/a      | ~   |
| Chimenea         | n/a      | ~   | Calefacción        | n/a      | ~   |
| Doble Cristalera | n/a      | ~   | Aire Acond.        | n/a      | ~   |
| Suelee Mármel    | nía      |     | Ascensor           | nía      |     |
| Suelos Marinor   | 17a      |     | Ascensor           | 1.0      | · · |
| Suelos Marino    | 11/a     |     | Actualizar Caracte | erística | as  |
|                  |          |     | Actualizar Caracte | erística | as  |
| ine de realiza   | r cambic | )S. | Actualizar Caracte | erística | as  |

3

Duermen

Cuartos de Baño

Salones/Comedores
Actualizar Datos

Particular

Particular

Particular

Electricidad

🗸 Agua

🔽 Teléfono

n/a 🔽

n/a 🔽

n/a 🔽

6

2

Piscina

Jardín

Cochera

Nº de habitaciones

Dormitorios

Cocinas

| ן<br>נו<br>כ | v otra pequeñ<br>re las dimens<br>gurado el siste                                                                                                    | ia. Pued<br>siones c<br>ema:                                                                      | le la grande y                                                                                                    | ñador<br>de la                                    |
|--------------|----------------------------------------------------------------------------------------------------|---------------------------------------------------------------------------------------------------|----------------------------------------------------------------------------------------------------|---------------------------------------------------|
|              |                                                                                                    |                                                                                                   |                                                                                                    |                                                   |
|              | Crear nueva entr                                                                                                    | ada:                                                                                              |                                                                                                    |                                                   |
|              | Foto grande                                                                                                    |                                                                                                   | Bro                                                                                                    | wse                                               |
|              | Posición                                                                                                    |                                                                                                   | Foto Pequeña<br>Principal                                                                                                    | 0                                                 |
|              | Descripciones:                                                                                                    |                                                                                                   |                                                                                                    |                                                   |
|              | English                                                                                                    |                                                                                                   |                                                                                                    |                                                   |
|              | Español                                                                                                    |                                                                                                   |                                                                                                    |                                                   |
|              | Posición (orden secuer<br>O y 99 (O se visualizará<br>Sólo puede haber una<br>aparecerá en listados o<br>opcionales. Las fotos p<br>PSD. PCX, o TIF. El ta | ncial de visual<br>en primera p<br>Foto Pequeñ<br>de propiedade<br>ueden tener u<br>maño de la fo | ización) debe ser un núme<br>osición, 1 en segunda, etc.<br>a Principal, ésta es la foto<br>is. Las descripciones de la f<br>un formato JPG, GIF, BMP,<br>ito no podrá superar los 644 | ro entre<br>)<br>que<br>otos son<br>PNG,<br>)>480 |

oíxeles. Las fotos que superen este tamaño serán reducidas

automáticamente, por esta razón tardará un poco más en subir al sit

| Crear nueva enti      | rada:                                            |
|-----------------------|--------------------------------------------------|
| Foto pequeña          | Browse                                           |
| Foto mediana          | Browse                                           |
| Foto grande           | Browse                                           |
| Posición              | Foto Pequeña<br>Principal                        |
| Descripciones:        |                                                  |
| English               |                                                  |
| Español               |                                                  |
| Posición (orden secue | ncial de visualización) debe ser un número entre |

Posición (orden secuencial de visualización) debe ser un numero entre O y 99 (0 se visualizará en primera posición, 1 en segunda, etc.) Sólo puede haber una Foto Pequeña Principal, ésta es la foto que aparecerá en listados de propiedades. Las descripciones de la fotos son opcionales. Las fotos deben tener un formato JPG.El tamaño de la foto pequeña debe ser 200x/150 píxeles. Se recomienda que el tamaño de las fotos no superen los 640 píxeles de ancho.

#### Añadir una Foto

Haga clic en el botón Buscar para localizar el archivo en su ordenador, o escriba la ruta completa y el nombre de archivo de la foto en la casilla. Si no está utilizando Autotamaño de Imagen debe repetir esta operación para cada tamaño de imagen.

La casilla Posición le permite especificar el orden en el que aparecerán las fotos cuando se vean en el sitio web. Introduzca un número entre 0 y 99, siendo 0 la primera foto en la lista de fotos de una propiedad, 99 la última. Sólo se puede especificar una foto como "Foto Pequeña Principal" (la foto que aparecerá en listas de propiedades); si quiere que su foto aparezca como Foto Pequeña Principal haga clic dentro del pequeño círculo que aparece a la derecha de Foto Pequeña Principal. Si se trata de la primera foto que se añade, ésta estará seleccionada por defecto (y no se puede deseleccionar).

Esta sección también dispone de casillas de entrada para las descripciones de las fotos en cada uno de los idiomas para los que se ha configurado su kit. Cuando haya terminado de introducir datos para una foto, haga clic en el botón "Aceptar Cambios Ahora" de esta sección.

#### Eliminar / Reposicionar Fotos

Si una propiedad tiene fotos asignadas, éstas aparecerán en una lista en esta sección. Puede cambiar la posición en la que aparecerán en el sitio web cambiando el valor de la casilla Posición relevante de entre los valores 0 a 99. Puede seleccionar qué foto aparecerá en el listado de propiedades haciendo clic en el círculo a la derecha de "Foto Pequeña Principal". También puede cambiar las descripciones de sus fotos para cada uno de los idiomas para los que se ha configurado el kit.

Si desea eliminar una foto haga clic en la casilla "Eliminar" de esa foto. Esta acción es irrevocable.

Cuando termine de hacer los cambios DEBE recordar desplazarse al fondo de la sección y hacer clic en el botón "Aceptar Cambios Ahora".

#### Tiempo para llegar a

Esta sección le permite especificar la distancia en minutos a lugares previamente definidos. Sólo se podrá ver esta sección si esta función está activada en el sistema (su diseñador web podrá informarle sobre esto).

Lugar

Plava

Centro ciudad

Aeropuerto

Añada un lugar..

~

Cualquier lugar que ya haya definido aparecerá en la lista desplegable y lo podrá editar si así lo desea.

Para crear una nueva entrada para esta propiedad, seleccione un lugar de la lista desplegable y escriba el número de minutos que se tarda en llegar al lugar seleccionado (el valor debe ser numérico). Los lugares disponibles son aquellos creados mediante la opción "Lugares Cercanos" del menú principal.

Puede eliminar cualquier lugar para esta propiedad haciendo clic en la casilla Borrar de la línea relevante.

Cuando termine de realizar cambios haga clic en el botón "Actualizar".

#### Tarifas para Alquiler de Temporada

Esta ficha le permite crear grupos de precios que se mostrarán sólo en aquellas propiedades definidas como Alquiler de Temporada.

Cada grupo de tarifas es aplicable a un intervalo de fechas. La descripción del grupo se debe introducir en cada uno de los idiomas definidos en su kit.

DEBE introducir un precio por semana cuyo valor es numérico sin símbolo de moneda. También puede introducir un precio diario si lo requiere (valor numérico sin símbolo de moneda).

La columna Orden indica la posición en la que aparecerán los precios. Introduzca un valor ente 0 y 99 (0=primero y 99=último).

| Descripe                                                                                                    | Precios Orden B  |        |     | Borrar |  |  |
|----------------------------------------------------------------------------------------------------|------------------|--------|-----|--------|--|--|
| English                                                                                                    | Summer           | Sem.   | 200 | 0      |  |  |
| Español                                                                                                    | Verano           | Día    |     | 0      |  |  |
| English                                                                                                    | Winter           | Sem.   | 120 | 0      |  |  |
| Español                                                                                                    | Invierno         | Día    | 25  | 0      |  |  |
| Crear ur                                                                                                    | n nuevo grupo de | precio | s   |        |  |  |
| English                                                                                                    |                  | Sem.   |     |        |  |  |
| Español                                                                                                    |                  | Día    |     |        |  |  |
| El campo Orden puede ser cualquier valor comprendido entre O y 99: O<br>se mostrará en primer lugar, 1 en segundo, etc. Los Precios Semanales<br>(Sem.) son obligatorios, los Diarios son opcionales. |                  |        |     |        |  |  |
| Aceptar los Cambios Ahora                                                                                                    |                  |        |     |        |  |  |

Minutos

10

45

25

Borrar

Actualizar

| A ALA   | Foto Pequeña Principal |    | ۲ |
|---------|------------------------|----|---|
| (Res)   | Posición               | 10 |   |
|         | Eliminar               |    |   |
| English |                        |    |   |
| Español |                        |    |   |
|         | Foto Pequeña Principal |    | 0 |
|         | Posición               | 20 |   |
|         | Eliminar               |    |   |
| English |                        |    |   |
| Español |                        |    |   |

Si desea cambiar las tarifas para una propiedad, simplemente vuelva a escribir en las casillas de datos. Para eliminar un grupo de precios haga clic en la columna Borrar de la línea relevante.

Cuando termine de hacer cambios desplácese hasta el fondo de la sección y haga clic en el botón "Aceptar los Cambios Ahora".

El ejemplo siguiente ilustra cómo la información introducida en la sección "Tarifas para Alquiler de Temporada" (izquierda) aparecerá en su sitio web cuando un internauta visite la página de datos de un inmueble (derecha).

| Descripe                                                                                                    | Preci            | 05     | Orden | Borrar |  |
|----------------------------------------------------------------------------------------------------|------------------|--------|-------|--------|--|
| English                                                                                                    | Summer           | Sem.   | 200   | 0      |  |
| Español                                                                                                    | Verano           | Día    |       | 0      |  |
| English                                                                                                    | Winter           | Sem.   | 120   | 0      |  |
| Español                                                                                                    | Invierno         | Día    | 25    | 0      |  |
| Crear ui                                                                                                    | n nuevo grupo de | precio | s     |        |  |
| English                                                                                                    |                  | Sem.   |       | _      |  |
| Español                                                                                                    |                  | Día    |       |        |  |
| El campo Orden puede ser cualquier valor comprendido entre O y 99: O<br>se mostrará en primer lugar, 1 en segundo, etc. Los Precios Semanales<br>(Sem.) son obligatorios, los Diarios son opcionales. |                  |        |       |        |  |
| Aceptar los Cambios Ahora                                                                                                    |                  |        |       |        |  |

| Precio:              |                     |
|----------------------|---------------------|
| 6 Mar - 30 Abr 2006  | €325 (£217) semanal |
| 1 May - 4 Jul 2006:  | €385 (£257) semanal |
| 5 Jul - 3 Sep 2006:  | €485 (£323) semanal |
| 4 Sep - 5 Nov 2006;  | €475 (£317) semanal |
| Nov - 17 Dic 2006:   | €325 (£217) semanal |
| 18 Dic - 7 Ene 2007: | €695 (£463) semanal |

### Disponibilidad de Temporada

Esta sección se utiliza para especificar los períodos cuando una propiedad de alquiler está disponible u ocupada. Sólo se podrá ver si esta función ha sido activada en el sistema por su diseñador web. Si no añade entradas en esta sección, los datos de inmueble en el sitio web mostrará TODAS las fechas como disponibles.

Podrá ver un ejemplo de disponibilidad en la página del inmueble del sitio web en la Introducción de esta guía.

Utilice las casillas de listas desplegables para seleccionar un mes y un año para ver el calendario. Luego hada clic en "Ver".

Para marcar un intervalo de fechas como no disponible:

- Haga clic en una fecha del calendario para fijar ésta como inicio del período; La fecha seleccionada aparecerá en el campo "Desde" en la parte inferior del calendario.
- Haga clic en otra fecha del calendario para fijar ésta como final del período; La fecha seleccionada aparecerá en el campo "Hasta" en la parte inferior del calendario.
- 3. Haga clic en el botón "No Disponible".

Las fechas no disponibles aparecerán en rojo en el calendario .

Si más adelante hay que marcar estas fechas como disponibles, siga el mismo procedimiento, pero haga clic en el botón "Disponible".

#### Configuración Personalizada

Utilice esta sección para asignar propiedades a las "Características personalizadas de propiedades" gestionadas desde el menú principal. Sólo aparecerán si su diseñador o un usuario administrador las ha creado. Los inmuebles los que se les han asignado estas características se mostraran en búsquedas personalizadas que su diseñador le haya configurado.

Las características personalizadas de propiedades se asignan a una propiedad simplemente haciendo clic en las casillas de Activar relevantes de esta sección. Para desactivar se hace clic nuevamente en la casilla hasta que desaparezca el tic. Haga clic en el botón "Actualizar" cuando acabe de hacer cambios.

|                 | Activar    |
|-----------------|------------|
| Oferta Especial |            |
|                 | Actualizar |

| diciemb    | ire 🔽     | 2006 🗸    | Ver       |                       | No        | Disponible<br>Disponible |  |
|------------|-----------|-----------|-----------|-----------------------|-----------|--------------------------|--|
| Lun        | Mar       | Mié       | Jue       | Vie                   | Sáb       | Dom                      |  |
|            |           |           |           | 1                     | 2         | 3                        |  |
| 4          | 5         | 6         | 7         | 8                     | 9         | <u>10</u>                |  |
| <u>11</u>  | 12        | <u>13</u> | <u>14</u> | <u>15</u>             | <u>16</u> | <u>17</u>                |  |
| <u>_18</u> | <u>19</u> | 20        | <u>21</u> | 22                    | 23        | _24_                     |  |
| 25         | 26        | _27_      | 28        | <u>29</u>             | <u>30</u> | <u>31</u>                |  |
| Desde      | al Has    | ta 🚺      | Dispon    | oonible No Disponible |           |                          |  |

# Gestión de Usuarios

#### Esta sección sólo está disponible para Diseñadores y Usuarios Administrativos.

Esta página le permite añadir nuevos usuarios del sistema así como cambiar las contraseñas, desactivar, eliminar y ver inmuebles añadidos por usuarios existentes. Simplemente escriba contraseñas diferentes para usuarios existentes, seleccione usuarios para borrar y seleccione usuarios para desactivar, escriba un nuevo nombre de usuario y su contraseña para un nuevo usuario y haga clic en el botón "Aceptar los cambios". Los cambios realizados surtirán efecto inmediatamente (tendrá que recordar las contraseñas de los usuarios para la próxima vez que accedan al sistema). Esta página también le muestra el número de inmuebles que ha añadido cada usuario y le permite acceder a la lista.

Existen cuatro tipos de usuario:

- Diseñador: disponen de acceso total a todas las áreas de la suite de administración
- Administrador: usuarios que pueden acceder a todas las áreas del sistema pero disponen

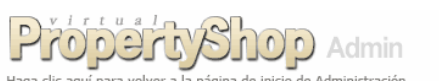

Utilice esta página para añadir/eliminar usuarios y cambiar contraseñas, o haga clic en el índice de Propiedades para listar las propiedades añadidas por este usuario.

| Existing Users      | Change Password | Inmuebles          | Desactivar | Borrar |
|---------------------|-----------------|--------------------|------------|--------|
| Diseñador           |                 |                    |            |        |
| developer           |                 | 1                  |            |        |
| Admin               |                 |                    |            |        |
| owner               |                 | 0                  |            |        |
| Ventas              |                 |                    |            |        |
| Antonio             |                 | 1                  |            |        |
| Representante       |                 |                    |            |        |
| InmoSA              |                 | 3                  |            |        |
| Crear Nuevo Usuario |                 |                    |            |        |
| Usuario             |                 |                    |            |        |
| Contraseña          |                 |                    |            |        |
| Nivel de Acceso     | Ventas          | ~                  |            |        |
|                     | A               | ceptar los cambios |            |        |

Si borra usuarios se eliminarán permanentemente las propiedades inmuebles añadidas por estos: utilice la columna Desactivar en lugar de Borrar para impedir que un usuario se conecte al sistema pero manteniendo sus propiedades en el sistema.

- de funcionalidad restringida en Configuración del Sistema y en la creación de Navegación y Contenido.
- Ventas: estos usuarios disponen de acceso sólo a Gestionar Propiedades, Gestionar Vendedores, Tipos de Propiedades, Zonas de Propiedades y Lugares Cercanos.
- Representante: dispone de acceso sólo a sus propiedades (es decir, a las añadidas por el usuario).

## **Notificaciones por Email**

#### Esta sección sólo está disponible para Usuarios administradores y Diseñadores.

Cuando una visita esté buscando propiedades en su sitio web, pueden seleccionar la opción "Aviso por email" mediante la que pueden recibir correos electrónicos cuando haya nuevos inmuebles disponibles. En el menú de navegación de su sitio web habrá un enlace para acceder a una página de registro al servicio de Aviso por email (a menos que su diseñador no haya incorporado esta utilidad).

De vez en cuando usted puede enviar estas notificaciones desde la Suite de Administración. Seleccione la opción "Notificaciones por Email" en el Menú Principal.

Podrá ver una página similar a la anterior, en la que se listan los clientes que han elegido recibir notificaciones.

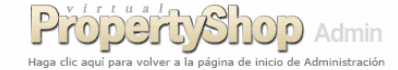

A continuación tiene los datos enviados por individuos registrados en el servicio de notificación por email. La última vez que envió notificaciones fue con fecha 19 JUL 2006. Las notificaciones están pendientes, haga <u>clic aquí</u> para enviarlas ahora.

| Fecha<br>Registro | Dirección de Email       | Grupo | Tipo Propiedad | Región | Zona    | Dormitorios | Piscina | Jardín | Cochera | Precio<br>Máximo | Borrar |
|-------------------|--------------------------|-------|----------------|--------|---------|-------------|---------|--------|---------|------------------|--------|
| English - Ve      |                          |       |                |        |         |             |         |        |         |                  |        |
| 25 MAY 2006       | i julian@madle.co.uk     | TODOS | TODOS          | TODAS  | Granada | 0           | No      | No     | No      | €200,000         |        |
| Español - Al      | quiler                   |       |                |        |         |             |         |        |         |                  |        |
| 12 OCT 2006       | post-es@future-shock.net | TODOS | Casa           | TODAS  | Seville | 3           | Sí      | No     | Sí      |                  |        |
|                   |                          |       |                |        |         |             |         |        |         | Borrar a         | ahora  |

Los Precios Máximos son diarios para Alquileres de Temporada, mensuales para Alquileres y el precio de venta para Ventas. Usted puede copiar y pegar estos datos a un programa de hoja de cálculo (como por ejemplo Microsoft Excel) para realizar sus propios análisis

Para eliminar permanentemente del servicio de alertas por email miembros registrados, puede seleccionarlos haciendo clic en la casilla de la columna Borrar y a continuación haciendo clic en el botón "Borrar Ahora". Para volver al menú principal haga clic en el logo de la parte superior de la página.

Si ha añadido propiedades que cumplen con los requisitos establecidos por los miembros registrados (durante su registro) desde la última vez que envió una notificación, aparecerá un mensaje en la parte superior de la página que dice "Las notificaciones están pendientes, haga <u>clic aquí</u> para enviarlas ahora.". Haga clic en el enlace para pasar a la siguiente fase del servicio de notificaciones por email.

Podrá ver una página similar a la ilustrada a la derecha.

Aparecerán campos de entrada para cada uno de los idiomas configurados en su sistema sólo cuando haya usuarios registrados para ese idioma y propiedades que cumplan con los requisitos que establecieron durante el registro. Puede cambiar el mensaje que se les enviará en los campos proporcionados. Estos mensajes por defecto se pueden cambiar de forma permanente mediante la opción "Configuración del Sistema" del menú principal.

Se añadirán inmuebles al fondo del email cuando éste se envíe a los clientes.

Los correos sólo se enviarán a aquellos usuarios registrados cuando las propiedades nuevas cumplan con los requisitos de los usuarios.

Una vez rellene el mensaje haga clic en el botón "Enviar Ahora".

Podrá ver un mensaje en pantalla informándole que las notificaciones se enviaron y se guardará la fecha actual en el sistema (así, el sistema sabe qué propiedades son nuevas la próxima vez que intente enviar una notificación).

Haga clic en el logo de la parte superior de la pantalla para volver al Menú Principal.

## Configuración del Sistema

#### Esta sección administración sólo está disponible para Diseñadores y Usuarios Administrativos.

Seleccione la opción "Configuración del Sistema" en el menú principal. Podrá ver una pantalla similar a la ilustrada a la derecha. Muchos de los parámetros de configuración disponen de ayuda que aparecerá al mover el ratón sobre el campo de entrada.

**Tipo de Cambio**: si su diseñador web ha configurado el sistema para mostrar precios en dos monedas diferentes usted debe introducir un tipo de cambio aquí. El precio se multiplicará por el valor que usted introduzca aquí para calcular los precios en la segunda moneda especificada. Por ejemplo, si su moneda principal es el Euro y su segunda moneda es la Libra, usted debería de introducir 0.67 como tipo de cambio (asumiendo que €1.00=£0.67).

**Mostrar Inmueble Destacado en Página de Inicio**: establece si se muestra o no el inmueble del día en la página principal del sitio web. Sólo puede haber una propiedad del día a la vez.

**Nombre de la Empresa y datos de contacto**: estos datos aparecerán en la página "Quiénes somos" de su sitio web. Estos datos se pueden cambiar en cualquier momento.

**Configuración de componentes relativos al idioma:** Los siguientes parámetros se deben configurar para cada uno de los idiomas activos en este sitio.

Nombre del Sitio: éste aparecerá en el título de cada página junto al nombre de página específico.

**Eslogan/Titular**: el eslogan o titular aparecerá en la parte superior de cada página, justo debajo del logo. Si no desea que aparezca slogan alguno, déjelo en blanco.

**Email**: permite especificar una dirección de email de la empresa para cada uno de los idiomas del sistema la cual aparecerá en la página Quiénes somos de este sitio web.

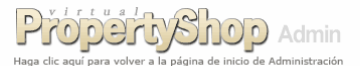

Esta página le permite enviar mensajes email notificando a los individuos registrados en el servicio sobre las propiedades que se han añadido/editado recientemente. La última vez que envió notificaciones fue con fecha 19 JUL 2006. Haga <u>clic aqui</u> para regresar a la página de Individuos Registrados para Notificaciones por Email.

| English<br>1 notificaciones<br>pendientes                                                             | Below are links to recently added properties that match your stated<br>requirements:                                                                                                    | ~                                    |
|----------------------------------------------------------------------------------------------------|----------------------------------------------------------------------------------------------------|--------------------------------------|
|                                                                                                    |                                                                                                    | ~                                    |
| Español<br>1 notificaciones<br>pendientes                                                             | Abajo hay enlaces a los inmuebles añadidos recientemente que<br>cumplen con los requisitos que usted estableció:                                                                                                    | ~                                    |
|                                                                                                    |                                                                                                    | ~                                    |
|                                                                                                    | Enviar Ahora                                                                                                    | _                                    |
|                                                                                                    |                                                                                                    |                                      |
| <ol> <li>Esta página<br/>siempre y cua<br/>con los requis<br/>en los cuadros ant</li> </ol>           | proporciona cuadros de entrada de datos para cada idioma soportado por su siti<br>ndo haya indivíduos registrados en ese idioma y haya propiedades nuevas que o<br>tos establecidos por los registrados. Usted puede cambiar los mesajes para noto<br>eriores de entrada de datos. Estos mensajes estándarse pueden cambiar de form<br>utilizando el enlace Configuración del Sistema del menú principal.                                                                                     | o web<br>umpla<br>ficació<br>na defi |
| <ol> <li>Esta página<br/>siempre y cua<br/>con los requis<br/>en los cuadros ant<br/>2. En</li> </ol> | proproiona euxadres de entrada de datos para cada idioma sepontado por su siti<br>ndo haya indivisiour engistados en ese idioma y haya propiedades nuevas que o<br>los estabilecidos por los registrados. Usted puede cambiar los menagles para noti<br>eriores de entrada de datos. Estos menagles estândars e pueden cambiar de formo<br>utilizando el entace Configuención del Sistema del menú prinojal.<br>La parte inferior del email que se envía, se añadirán las nuevas propiedades. | o web<br>umpla<br>ficació<br>na defi |

| Property Shop Admin                                                |
|--------------------------------------------------------------------|
| Haga clic aquí para volver a la página de inicio de Administración |

Utilice el siguiente formulario para editar los parámetros de configuración del sistema. Si coloca el puntero del ratón sobre cualquier campo de datos y sin moverlo, obtendrá una hreve descripción de su función.

| Tipo de Cambio (optional)                      |                                     | 0.6667                                                                                                    |          |  |  |
|------------------------------------------------|-------------------------------------|----------------------------------------------------------------------------------------------------|----------|--|--|
| Mostrar Inmueble Destacado en Página de Inicio |                                     | ⊙ no ⊙ sí                                                                                                    |          |  |  |
| Nombre de la Empresa (optional)                |                                     | Future Shock Ltd                                                                                                    |          |  |  |
| Número de Teléfono (optional)                  |                                     | +34 958 891466                                                                                                    |          |  |  |
| Número de Fax (opcional)                       |                                     |                                                                                                    |          |  |  |
| Número de Móvil (opcional)                     |                                     |                                                                                                    |          |  |  |
| Dirección 1 (opcional)                         |                                     | Calle Mariano Jose de Larra 8                                                                                       |          |  |  |
| Dirección 2 (opcional)                         |                                     |                                                                                                    |          |  |  |
| Localidad/Ciudad (opcional)                    |                                     | La Zubia                                                                                                    |          |  |  |
| Región (opcional)                              |                                     | Granada                                                                                                    |          |  |  |
| Código Postal (opcional)                       |                                     | 18140                                                                                                    |          |  |  |
| País (opcional)                                |                                     | España                                                                                                    |          |  |  |
| Idioma                                         | English                             | Mensaje Estándar de Notificaciones por Emai                                                                         | il       |  |  |
| Nombre del Sitio                               | Virtual Property Shop               | Below are links to recently added properties that                                                                   | ^        |  |  |
| Eslogan/Titular                                | Everything you need to get your Rea | match your stated requirements:                                                                                     |          |  |  |
| Email                                          | post@future-shock.net               |                                                                                                    | V        |  |  |
| Info. Empresa                                  | [Company info here]                 |                                                                                                    | ^        |  |  |
|                                                |                                     |                                                                                                    |          |  |  |
| Idiama                                         | Fonoñol                             | Manazia Estándar da Natificacianas par Ema                                                                          | <u>~</u> |  |  |
| Nombro del Sitio                               | L'Spanoi                            | heis heuerlesse a les innuchies eñedides                                                                            |          |  |  |
| Felegen/Titular                                | Todo lo posocorio poro popor ou ini | Abajo hay enlaces a los inmuebles anadidos<br>recientemente que cumplen con los requisitos que<br>usted estableció: |          |  |  |
| Email                                          | nost es@future-shock net            |                                                                                                    |          |  |  |
| Info. Empresa                                  | Información de la empresa aquil     |                                                                                                    |          |  |  |
|                                                | prinormation ac la ompresa aqui     |                                                                                                    |          |  |  |
|                                                |                                     |                                                                                                    | V        |  |  |
|                                                | Aceptar Cambios                     |                                                                                                    |          |  |  |

**Información de la Empresa**: cualquier información aquí introducida aparecerá al fondo de las páginas de datos de la propiedad (de utilidad cuando se muestre información corporativa a los visitantes de este sitio).

**Mensaje Estándar de Notificaciones por Email**: éste es el texto que aparece en cada idioma cuando se envía un alerta por email. Usted puede cambiar el texto cuando envíe un email, pero merece la pena disponer de un texto estándar correcto que, el cual se configura aquí, para minimizar la cantidad de trabajo requerido a la hora de enviar notificaciones.

## Características personalizadas de propiedades

#### Esta sección sólo está disponible para Diseñadores y Usuarios Administrativos.

Seleccione la opción "Características personalizadas de propiedades" en el menú principal. Aquí podrá definir configuraciones personalizadas que se utilizarán como criterios de búsqueda adicionales para su utilización en el diseñador de navegación; una vez añadido, aparecerá un panel extra en la parte inferior de la página Editar Propiedad en la que podrá asignar estas características a propiedades específicas.

Habiendo características personalizadas, su diseñador web podrá crear listados de búsquedas personalizadas o simplemente de propiedades que tienen asignadas estas características.

## Navegación y Contenido

#### Esta sección sólo está disponible para Diseñadores y Usuarios Administrativos.

Probablemente su diseñador web haya configurado los menús de navegación de su sito web utilizando la opción "Navegación y Contenido". Estos menús cambian para coincidir con la sección del sitio que se esté viendo. Seleccione "Navegación y Contenido" en el menú principal, esto hará aparecer una página en la que usted podrá seleccionar para sus edición los elementos de menú que su diseñador creó para sus sitio. Estos se dividen en las siguientes categorías:

- Navegador de Cabecera Todas las páginas
- Navegador Lateral:
  - Todas las páginas
  - Páginas generales (Inicio, Contacto, etc.)
  - Páginas que dependen del modo (es decir, alquiler, alquileres de temporada, ventas, etc. – dependiendo de los parámetros de configuración del sistema)

Por defecto, el "Navegador de Cabecera" aparece en la parte superior de cada página del sitio debajo del logo y el eslogan. Los enlaces del "Navegador Lateral" aparecen a la izquierda de la página.

Seleccione el elemento de uno de los navegadores para editarlo y podrá ver una pantalla similar a la de la derecha.

PropertyShop Admin Haga clic aquí para volver a la página de inicio de Administración

obertheyod

Utilice esta página para añadir y editar las características personalizadas de propiedades.

Crear nueva característica personalizada

Aceptar Cambios

Característica Personalizada

Oferta Especial

Admin

Borrar

Haga clic en el nombre de opción para editar una entrada de opción o haga <u>clic aquí</u> para regresar al menú del Diseñador de Navegación y Contenido.

Las siguientes opciones aparecen en todas las páginas de la categoría: Todas las páginas - Navegador de Cabecera. También se muestran entradas de la categoría 'todas las páginas' (en gris).

| Opción de menú | Orden | Aparecerá en las páginas                  |
|----------------|-------|-------------------------------------------|
| Página inicial | 1     | Todas las páginas - Navegador de Cabecera |
| Quiénes somos  | 2     | Todas las páginas - Navegador de Cabecera |
| <u>Ventas</u>  | 3     | Todas las páginas - Navegador de Cabecera |
| Alquileres     | 4     | Todas las páginas - Navegador de Cabecera |
| Vacaciones     | 5     | Todas las páginas - Navegador de Cabecera |

Orden puede ser cualquier valor numérico comprendido entre O y 99 O será mostrado primero, 1 en segundo lugar, etc.

El Orden de aparición en el menú sólo lo puede cambiar el diseñador web. De la misma manera, opciones de menú sólo pueden ser introducidas o eliminadas por su diseñador web.

Para editar una entrada, haga clic en el nombre de la columna "Opción de menú "; podrá ver una página similar a la ilustrada a la derecha donde puede realizar editar la siguiente información:

**Texto del Enlace**: este texto se mostrará en el menú, se DEBE introducir para cada uno de los idiomas de su kit.

**Texto de Página**: el texto contenido aquí aparecerá en la parte superior de la página de

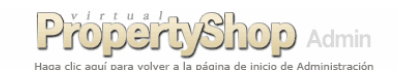

Utilice la plantilla siguiente para editar una opción o haga <u>clic aquí</u> para volver a la página anterior.

| Tipo de Opción / Entrada                                                  | Todas las páginas - Navegador de Cabecera - Enlace 🛛 🗌 Actualizar Ahora |  |  |  |
|---------------------------------------------------------------------------|-------------------------------------------------------------------------|--|--|--|
| Texto del Enlace: Español                                                 | Ventas                                                                  |  |  |  |
| Meta Keywords: Español                                                    |                                                                         |  |  |  |
| Meta Description: Español                                                 |                                                                         |  |  |  |
| Texto de Página: Español                                                  |                                                                         |  |  |  |
| □ Q. @   ♥ � 喝   X № @ @ @   ♡ ♀ 桷 \$% Ⅲ ℓ   % & \$ ↓ B Z U % x   注 注 注 注 |                                                                         |  |  |  |
| E = = =    T <sub>a</sub> · 4 <sub>a</sub> ·                              |                                                                         |  |  |  |
| Estilo Fuente Tamaño 💌 🗵 Fuente HTML 🔲                                    |                                                                         |  |  |  |
| Abajo están todas las viviendas en venta disponibles.                     |                                                                         |  |  |  |

listado o de búsqueda relacionada con este enlace de menú, o puede formar el contenido de la página entera (depende de como su diseñador web ha configurado este elemento). Puede escribir cualquier texto desde una simple línea (por ejemplo, "Casas de campo" a varios párrafos. También puede dejarlo vacío para uno o varios idiomas, habrá un espacio reservado para este texto para cada uno de los idiomas configurados en el sistema. Funciona como un procesador de texto y se pueden incluir tablas, imágenes, enlaces, etc. Véase el apéndice sobre el editor CMS para más información sobre edición en este tipo de campo de datos.

**MetaKeywords y MetaDescription**: este texto se insertará en la página dentro de las etiquetas HTML relevantes, no es visible por el cliente y habrá una de cada en la suite de administración por cada idioma configurado en el sistema.

# Estadísticas y Panel de control de su sitio web

Si su diseñador web ha activado estas funciones usted dispondrá de estas opciones en su menú principal. Estos servicios no forman parte de Virtual Property Shop, sino que son ofrecidos por algunas empresas de hosting. Future Shock no se hace responsable de estos servicios a menos que los haya ofrecido como parte de nuestro paquete de servicio de hosting.

# **Apéndice - Editor CMS**

Algunas de las secciones de la Suite de Administración le permiten introducir texto en un área que resembla y funciona de una forma muy parecida a un procesador de texto. Por ejemplo, en la página de edición de inmueble, hay una sección utilizada para la descripción y otros datos del inmueble. En esta sección hay un área en la página utilizada para la descripción completa de la propiedad, véase la ilustración, en la que usted puede introducir texto libremente, añadir tablas, realzar texto, cambiar los tipos de fuente, etcétera.

El área situada a la derecha de **Descripción Completa** utiliza lo que describimos como Editor CMS (del inglés Content Management System, Sistema de Gestión de Contenido). El Editor CMS en general funciona de forma muy parecida a Microsoft Word con respecto a

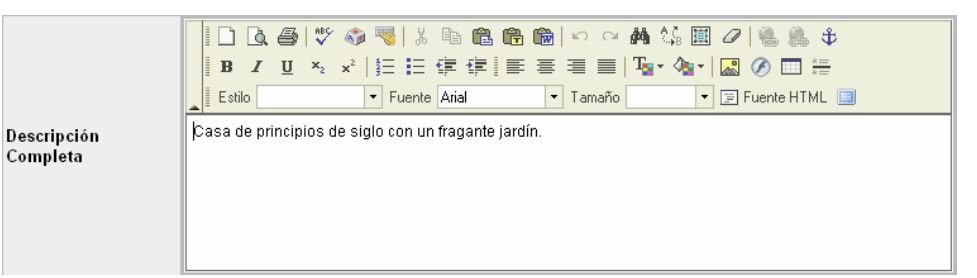

formateo de texto y a la creación de tablas (pase el puntero del ratón por encima de los botones para obtener descripciones emergentes). En este apéndice no se cubre toda la funcionalidad de todas las utilidades del Editor CMS, si es usted familiar con Microsoft Word su conocimiento será más que suficiente para editar texto con el Editor CMS. Sin embargo, la inserción de enlaces e imágenes es algo más foránea (debido a la naturaleza de la tecnología Web):

- Para crear un enlace necesita escribir, seleccionar el texto para el enlace (por ejemplo, "haga clic aquí para ver una página"), y a continuación hacer clic en el botón "Insertar/Editar Vínculo" de el cual abrirá un cuadro de diálogo en el que se pueden especificar las opciones del enlace:
  - Tipo de Vínculo: URL para la dirección de enlace a una página web o a un archivo para descargar (por ejemplo un archivo Adobe Acrobat PDF), Referencia en esta página se utiliza para deslazarse a una sección de la página actualmente visible, E-Mail para abrir la aplicación de software de correo electrónico del cliente para enviar un mensaje.
  - Protocolo: "http://" para un vínculo a otro sitio web (por ejemplo donde URL = www.OtroSitio.com), "<otro>" para enlaces a las páginas del mismo sitio (por ejemplo /pages/es/legal.asp)
  - Ver Servidor: abre una ventana que le permite crear carpetas o directorios y subir archivos al servidor (los botones se encuentran en la parte inferior de la ventana) dentro de categorías (en carpetas como File, Image, Flash, Media) esta función normalmente se utiliza para subir archivos Adobe Acrobat PDF, archivos a descargar, archivos de audio/video o imágenes de alta resolución a los que enlazar.
- Para insertar una imagen, coloque el puntero del ratón en el lugar donde quiere insertar la imagen, haga clic en el botón "Insertar/Editar Imagen" y se abrirá un cuadro de diálogo en el que podrá especificar las siguientes opciones de imagen:
  - URL: es preferible utilizar el botón "Ver Servidor" para localizar una imagen existente o para subir una al sitio. Observe que la imagen debe tener un formato GIF o JPEG para poder visualizarse en un sitio web y que el tamaño de la misma debe ser el requerido pues no se puede cambiar el tamaño de la imagen una vez se haya subido sin que esto afecte al sistema reduce el tiempo de descarga de sus páginas.

- Texto Alternativo le permite introducir un texto que aparecerá en el sitio web al pasar el ratón por encima de la imagen (es muy útil para visitantes ciegos que utilizan lectores de pantalla y para la optimización de motores de búsqueda).
- Anchura y Altura: estos parámetros se fijan automáticamente cuando seleccione la imagen mediante "Ver Servidor".
- Borde: fija un ancho para el borde (en píxeles) si se requiere.
- Esp.Horiz y Esp Vert: fija el espacio horizontal y vertical que habrá entre la imagen y el texto que la rodea (en píxeles) si se requiere.
- Alineación: especifica la alineación de la imagen con respecto al texto que la rodea.

Una vez el texto, las imágenes, los vínculos, las tablas, etc. se hayan puesto en su sitio en la página, usted puede hacer clic derecho cuando apunte con el puntero del ratón a uno de ellos para obtener un menú de acciones útiles; por ejemplo, haga clic derecho sobre una tabla para obtener un menú con opciones tales como insertar y eliminar filas y columnas, combinar y dividir celdas y propiedades de la tabla (bordes, espacio entre celdas, etc.).

El Editor CMS dispone de un corrector ortográfico el cual no viene instalado por defecto. Cuando haga clic por primera vez en este botón, la aplicación le preguntará si desea descargar e instalar en su ordenador el software de corrección ortográfica.

El botón "Fuente HTML" que permite editar directamente el código fuente HTML generado por el Editor CMS (Esta función es principalmente útil para su diseñador web).

El último botón que cubrimos aquí es "Maximizar Editor" 💷 ubicado en la parte inferior derecha de la barra de herramientas. Haga clic en éste para hacer que el Editor CMS utilice la totalidad de la ventana; haga clic nuevamente para devolverlo a su tamaño original para así poder hacer clic en el botón de Actualizar de la suite de administración para guardar los cambios en la base de datos.